# SDB04 メール設定変更手順書

2024 年 7 月 12 日

UPS ソリューションズ株式会社

| 文書名 | SDB04 メール設定変更手順<br>書 | 版数 | 1.0 | 作成者 | UPSS 小寺 |
|-----|----------------------|----|-----|-----|---------|
|-----|----------------------|----|-----|-----|---------|

#### ●変更履歴

| 版数  | 日付        | 変更内容 |
|-----|-----------|------|
| 1.0 | 2024/7/12 | 新規作成 |

作成者

### 1. ログイン

Web ブラウザでシャットダウンボックスの IP にアクセスし、Web UI を起動下さい。

以下画面が表示されましたら、

ユーザー名、パスワードを入力し、ログインボタンをクリック下さい。

| ShutdownBox                                                                              |
|------------------------------------------------------------------------------------------|
| IP Addr. 192.168.200.3<br>ユーザー名<br>sdbuser<br>パスワード<br>・・・・・・<br>ユーザー名またはパスワードが正しくありません。 |
| © 2024 UPS Solutions Co., Ltd.                                                           |

| 文書名 | SDB04 メール設定変更手順<br>書 | 版数 | 1.0 | 作成者 | UPSS 小寺 |  |
|-----|----------------------|----|-----|-----|---------|--|
|-----|----------------------|----|-----|-----|---------|--|

## 2. メール設定変更

ログインに成功すると以下画面が表示されるため、「基本設定」ボタンをクリックし、 画面最下部までスクロール下さい。

| ShutdownBox © 2024 UPS Solutions Co., Ltd.                       | 🗘 基本設定                                                                                                  |
|------------------------------------------------------------------|----------------------------------------------------------------------------------------------------|
| status ⑦<br>ハードは正常です                                             | ログインテスト ⑦<br>オートログインテスト 無効                                                                              |
| 構成情報 ⑦<br>master - スタンドアローン                                      | 対象外 失敗 成功                                                                                               |
| スケジュール ⑦     スケジュール設定       次回停止日時     次回起勤日時       未設定     未設定  |                                                                                                    |
| イベントログ ⑦ 詳細<br>[2024-04-09 14:19:33] schedule SDB04 reboot start | システムログ ⑦ 詳細<br>2024-07-03 12:30:50 SDB04 user.notice: VGAuthService[390]: Core dump li<br>mit set to -1 |

| 文書名 | <br>  SDB04 メール設定変更手順<br>  書 | 版数 | 1.0 | 作成者 | UPSS 小寺 |  |
|-----|------------------------------|----|-----|-----|---------|--|
|-----|------------------------------|----|-----|-----|---------|--|

#### メール設定の「修正」ボタンをクリック下さい。

| ShutdownBox                    | ≡ | 💠 基本設定          |                   |      |                |          |       |     |
|--------------------------------|---|-----------------|-------------------|------|----------------|----------|-------|-----|
| 192.168.200.3                  |   |                 |                   |      |                |          |       | 修正  |
| ♠ ダッシュボード                      |   | 実施予定            |                   |      | 実施済            |          |       |     |
| ▶ トリガー                         |   | 日時              | 動作ら               | ァイプ  | 日時             |          | 動作タイプ |     |
| ■ シナリオ                         |   |                 |                   |      |                |          |       |     |
| ■ 機器                           |   | メール設定 ②         |                   |      |                |          |       |     |
| 🖻 ログインテスト                      |   | 送信者アドレス         | sdb04@ups-sol.com | I    | SMTPサーバー:ポート番号 | 0.0.0.25 | テスト送信 | 修正  |
| 設定 ^                           |   | 認証タイプ<br>コーザーID | 認証なし              |      | 暗号化            | 使用しない    |       |     |
| 基本設定                           |   | alive送信時間       | 22:00             |      |                | 0/201    |       |     |
| LIPS設定                         |   | メールアドレス         | 3                 | 未設定  | 未設定            | 未設定      | 未設定   | 未設定 |
| ういし しし クルテ                     |   | 送信ON/OFF        | C                 | DN . | ON             | ON       | ON    | ON  |
|                                |   | Alive           | -                 | -    | -              | -        | -     | -   |
| セキュリティ設定                       |   | スタートアップ時        | -                 | _    | _              | -        | -     | -   |
| メンテナンス設定                       |   | 停電確定時           | -                 | _    | _              | _        | _     | _   |
| CUIメニュー                        |   | 接点監視停電確定時       | -                 | -    | _              | -        | -     | -   |
| ログ 🔨                           |   | UPSグループ1停電      | -                 | -    | -              | -        | -     | -   |
|                                |   | UPSグループ2停電      | -                 | -    | -              | -        | -     | -   |
|                                |   | UPSグループ3停電      | -                 | -    | -              | -        | -     | -   |
|                                |   | UPSグループ4停電      | -                 | -    | -              | -        | -     | -   |
|                                |   | UPSグループ5停電      | -                 | _    | _              | -        | -     | -   |
| ログアウト                          |   | スケジュールシヤット      | ·タワン -<br>·       | _    | _              | _        | -     | -   |
|                                |   | x991-10X9-1     |                   |      | -              |          |       |     |
| © 2024 UPS Solutions Co., Ltd. |   |                 |                   |      |                |          |       |     |

| 文書名 | SDB04 メール設定変更手順<br>書 | 版数 | 1.0 | 作成者 | UPSS 小寺 |  |
|-----|----------------------|----|-----|-----|---------|--|
|-----|----------------------|----|-----|-----|---------|--|

#### 各項目の設定を入力し、「保存」をクリック下さい。

| <b>Shutdo</b><br>192.168. | X メール設定       |                         |                 |             | 保存 キャンセル | ) ⑦<br>E |
|---------------------------|---------------|-------------------------|-----------------|-------------|----------|----------|
| ♠ ダッシ.                    |               |                         |                 |             |          | 0        |
| トリガ                       | 送信者アドレフ       | sdh04@uns_sol.com       | SMTP#-/(-・ポート乗号 | 192 168 1 1 | • 25     |          |
| ■ シナリ:                    | 辺証カイゴ         | 認証たり.                   |                 | 使用したい       | . 25     |          |
| ■ 機器                      |               | RUAL/A U                | 昭ウル             |             | Ŷ        |          |
| き ログイ                     | D-4-E         |                         | 証明音快証           | 98 🦲 0/201  |          | E        |
|                           | パスワード         |                         |                 |             |          |          |
| 設定                        | alive送信時間     | 22:00 ~                 |                 |             |          |          |
| 基本設定                      |               |                         |                 |             |          |          |
| UPS設定                     | 送信先           |                         |                 |             |          |          |
| ネットワー                     | メールアドレス       | support@ups-sol.co<br>m |                 |             |          |          |
| セキュリテ                     | 送信ON/OFF      |                         | <b>Ø</b>        | 2           |          |          |
| メンテナン                     | Alive         |                         |                 |             |          |          |
| רבאנוטס                   | スタートアップ時      |                         |                 |             |          |          |
| ログ                        | 停電確定時         |                         |                 |             |          |          |
|                           | 接点監視停電確定時     |                         |                 |             |          |          |
|                           | UPSグループ1停電    |                         |                 |             |          |          |
|                           | UPSグループ2停電    |                         |                 |             |          |          |
|                           | UPSグループ3停電    |                         |                 |             |          |          |
|                           | UPSグループ4停電    |                         |                 |             |          |          |
| ログアウト                     | UPSグループ5停電    |                         |                 |             |          |          |
|                           | スケジュールシャットダウン |                         |                 |             |          |          |
| © 2024 UPS S              |               |                         |                 |             |          |          |

| 文書名 | SDB04 メール設定変更手順<br>書 | 版数 | 1.0 |
|-----|----------------------|----|-----|
|-----|----------------------|----|-----|

■メール設定内容

| 送信者アドレス        | 送信元のメールアドレスを設定します。              |
|----------------|---------------------------------|
|                | メール送信時の認証タイプを選択します。             |
|                | 選択できる認証タイプは以下となります。             |
|                | <ul> <li>認証無し</li> </ul>        |
| 認証タイプ          | ・SMTP認証(自動)                     |
|                | ・SMTP認証(CRAM-MD5)               |
|                | ・SMTP認証(PLAIN)                  |
|                | ・SMTP認証(LOGIN)                  |
| ユーザーID         | 認証時のID                          |
| パスワード          | 認証時のパスワード                       |
|                | 1日1回、設定した時間にUPS監視プログラムの正常動作を確認  |
| aliva洋信吁問      | し、正常時にメールを送信します。                |
| 2017年12日时间     | 停電検知がSNMPの場合は「UPS設定」の「UPS接続確認」を |
|                | 「する」に設定してください。                  |
| SMTPサーバー:ポート番号 | SMTPサーバーのIPアドレスとポート番号を設定します。    |
|                | メール送信時に使用する暗号化タイプを選択します。        |
|                | 選択できる暗号化タイプは以下となります。            |
| 暗号化            | ・使用しない                          |
|                | · TLS                           |
|                | · STARTTLS                      |
| 証明書検証          | サーバー証明書の検証を設定します。               |
| 送信先            | 送信先を5つまで設定できます。                 |

作成者

UPSS 小寺

以下ダイアログが表示されるので、「OK」をクリック下さい。

| 編集内容を保存しま<br>すか? | ます。よろしいで |
|------------------|----------|
| キャンセル            | ок       |

| 文書名 | SDB04 メール設定変更手順<br>書 | 版数 | 1.0 |
|-----|----------------------|----|-----|
|-----|----------------------|----|-----|

## 3. メール送信テスト

メールの設定変更が完了したら、メールの送信テストを行います。 メール設定の「テスト送信」をクリック下さい。

| ShutdownBox   | 🔹 基本設定              |                      |                |                |       | ୧    |
|---------------|---------------------|----------------------|----------------|----------------|-------|------|
| 192.168.200.3 | 実施予定                |                      | 実施済            |                |       | ISIL |
| ♠ ダッシュボード     | 日時                  | 動作タイプ                | 日時             |                | 動作タイプ |      |
| ▶ トリガー        |                     |                      |                |                |       |      |
| ¦≣ シナリオ       | メール設定 ⑦             |                      |                |                |       |      |
| ≡ 機器          | 送信者アドレス             | sdb04@ups-sol.com    | SMTPサーバー:ポート番号 | 192.168.1.1:25 | テスト送信 | 修正   |
| 🖻 ログインテスト     | 認証タイプ               | 認証なし                 | 暗号化            | 使用しない          |       |      |
| 設定 ^          | ユーザーID<br>alivo洋信時間 | 22:00                | 証明書検証          | しない            |       |      |
| 基本設定          | CILVE (CIE IG 18)   | 22.00                |                |                |       |      |
| UPS設定         | メールアドレス             | support@ups-so<br>om | l.c<br>未設定     | 未設定            | 未設定   | 未設定  |
| ネットワーク設定      | 送信ON/OFF            | ON                   | ON             | ON             | ON    | ON   |
| セキュリティ設定      | Alive               | _                    | -              | -              | -     | -    |
| メンテナンフ設定      | スタートアップ時            | -                    | -              | -              | -     | -    |
|               | 停電確定時               | -                    | -              | -              | -     | -    |
|               | 接点監視停電確定時           | -                    | _              | -              | -     | -    |
| ログ 💙          | UPSグループ1停電          | -                    | -              | -              | -     | -    |
|               | UPSグループ2停電          | -                    | _              | -              | _     | -    |
|               | UPSグループ3停電          | -                    | _              | -              | _     | -    |
|               | UPSグループ4停電          | -                    | _              | -              | -     | -    |
|               | UPSグループ5停電          | _                    | -              | -              | -     | -    |
|               | スケジュールシャット          | トダウン -               | -              | -              | -     | -    |
| ログアウト         | スケジュールスタート          | トアップ ー               | _              | _              | _     | -    |
|               |                     |                      |                |                |       |      |

作成者

UPSS 小寺

以下ダイアログが表示されるので、「OK」をクリック下さい。

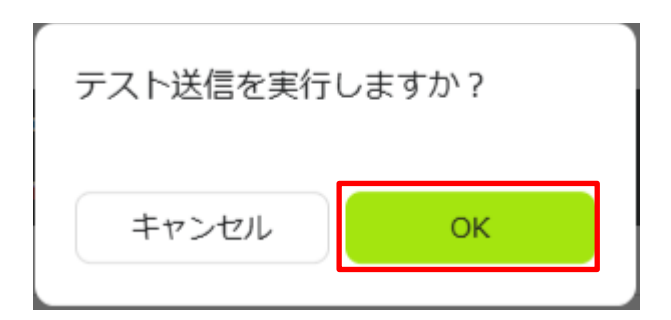

送信テストが完了すると以下のようなダイアログが表示されるので、「OK」をクリック下さい。

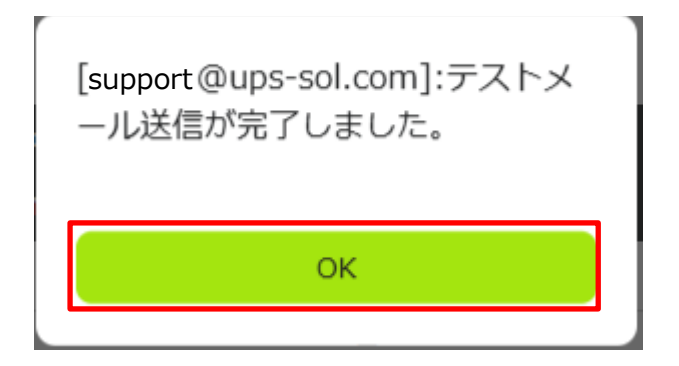